## Make Obsolete

The eTMF allows a study owner to make a document that was once activated with incorrect metadata/content or that is no longer needed obsolete. There are two actions available for making a document obsolete:

- "Make Obsolete and Retire" marks the current version as Obsolete.
- "Make Obsolete and Revise" marks the current version as *Obsolete* and sends the document back for Rework.

## Make Obsolete and Retire

To make a document obsolete and retired (e.g., if it has reached its expiration date), navigate to a *Final* document, open its associated Actions menu and select "Make Obsolete and Retire."

| Make Obsolete and Retire                      | ?                               |
|-----------------------------------------------|---------------------------------|
| Reason 🗈                                      | × .                             |
| Document is expired (reached expiration date) | <b>•</b>                        |
| Comments 1                                    |                                 |
|                                               |                                 |
|                                               | 10 -                            |
|                                               |                                 |
|                                               | Cancel Make Obsolete and Retire |

On the Make Obsolete and Retire window, select a Reason for the action, enter any additional **Comments** if necessary, and then click **Make Obsolete and Retire**. The document status will no longer appear as *Final* and will instead appear as *Obsolete*. An obsolete document is shown in the image below.

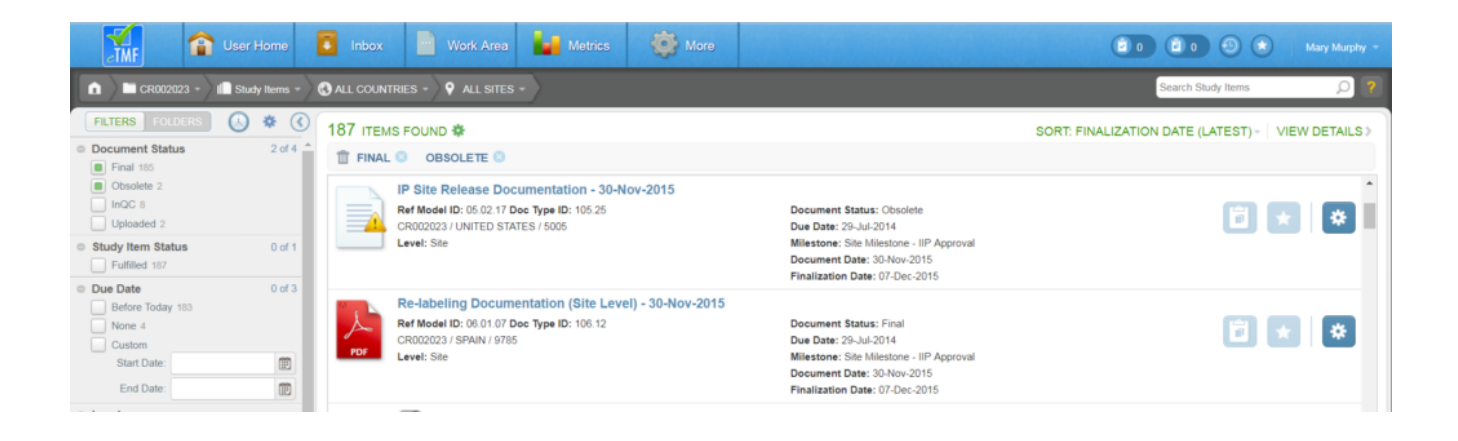

## Make Obsolete and Revise

To make a document obsolete and and revise it (e.g., the content or metadata needs correction), navigate to the *Final* document, open its associated Actions menu, and select "Make Obsolete and Revise."

| Make Obsolete and Revise                                   | ?                               |
|------------------------------------------------------------|---------------------------------|
| Recipient  Sarah King (Document Owner, Document Submitter) | •                               |
| O Name or email address                                    |                                 |
| Reason D                                                   | •                               |
| Comments 🗈                                                 |                                 |
|                                                            |                                 |
|                                                            | Cancel Make Obsolete and Revise |

On the Make Obsolete and Revise window, select a **Recipient** for the rework task, select a **Reason**, enter any additional **Comments** that may be helpful for the selected recipient, and click **Make Obsolete and Revise**. The document status will now appear as *Obsolete* AND *In QC*, and a task will be assigned to the selected recipient.

| User Home                        | Inbox 📄 Work Area 🕌 Metrics 🚳 More                                                                                             | 🗴 O 🖉 O 🕥 💌 Mary Maryby -                         |
|----------------------------------|----------------------------------------------------------------------------------------------------|---------------------------------------------------|
| CR002023 - Ill Study Items - CA  | L COUNTRIES + 🛛 🗛 ALL SITES +                                                                                                  | Search Study Items 🔎 ?                            |
| FILTERS FOLDERS                  | TEMS FOUND 🏘                                                                                                    | SORT: FINALIZATION DATE (LATEST) - VIEW DETAILS > |
| Obsolete 4                       | OBSOLETE 💿                                                                                                    |                                                   |
| Final 183                        | Finalization Date: 07-Dec-2015                                                                                                 | *<br>*                                            |
| Uploaded 2                       | Re-labeling Documentation (Site Level) - 30-Nov-2015 Ref Model ID: 06.01.07 Doc Type ID: 106.12 Document Status: Obsolete InOC |                                                   |
| Study Item Status     O of 1     | CR002023 / SPAIN / 9785 Due Date: 29-Jul-2014                                                                                  |                                                   |
| Due Date 0 of 2                  | Level: Site Milestone - IIP Approval<br>Document Date: 30-Nov-2015                                                             | ·                                                 |
| Before Today 4                   | Finalization Date: 07-Dec-2015                                                                                                 |                                                   |
| Custom                           | Workflow Tasks: Rework ( Sarah King/                                                                                           | Not Received )                                    |
| Start Date:                      | Re-labeling Documentation (Site Level) - 03-Nov-2015                                                                           |                                                   |
| End Date:                        | CR002023 / CANADA / 8657 Due Date: 29-Jul-2014                                                                                 | 🖬 🖈 🗳                                             |
| • Level                          | Level: Site Milestone - IIP Approval                                                                                           | 4                                                 |
| Milestone                        | Finalization Date: 03-Nov-2015                                                                                                 |                                                   |
| Organization                     | Workflow Tasks: Rework ( Sarah King!                                                                                           | (Not Received )                                   |
| Category                         | Acceptance of Investigator Brochure - 02-Sep-2013                                                                              |                                                   |
| Green Light     Green Light      | Ref Model ID: 05.02.01 Doc Type ID: 105.09 Document Status: Obsolete                                                           |                                                   |
| Decument Owner                   | CR002023 / FRANCE / 8657 Due Date: 28-Jul-2014<br>Level: Site Milestone: Site Milestone - IIP Approva                          |                                                   |
| Document Submitter               | Document Date: 02-Sep-2013                                                                                                    |                                                   |
| Document Date                    | Finalization Date: 11-Sep-2013                                                                                                 | Ψ                                                 |
| <ul> <li>Finalized By</li> </ul> |                                                                                                    | 1 - 4 of 4 items                                  |